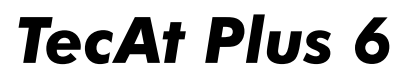

Exemplo: Cabine de MT Edição preliminar 23/05/2016

### 1. Iniciando um novo arquivo Master

Um arquivo Master pode conter diversos projetos; além da melhor organização, a grande vantagem de agrupar projetos relacionados dentro de um mesmo Master é poder realizar análises comparativas entre malhas calculadas com o módulo Malha2.

Para iniciar um novo arquivo Master, selecione Projetos / Master / Novo:

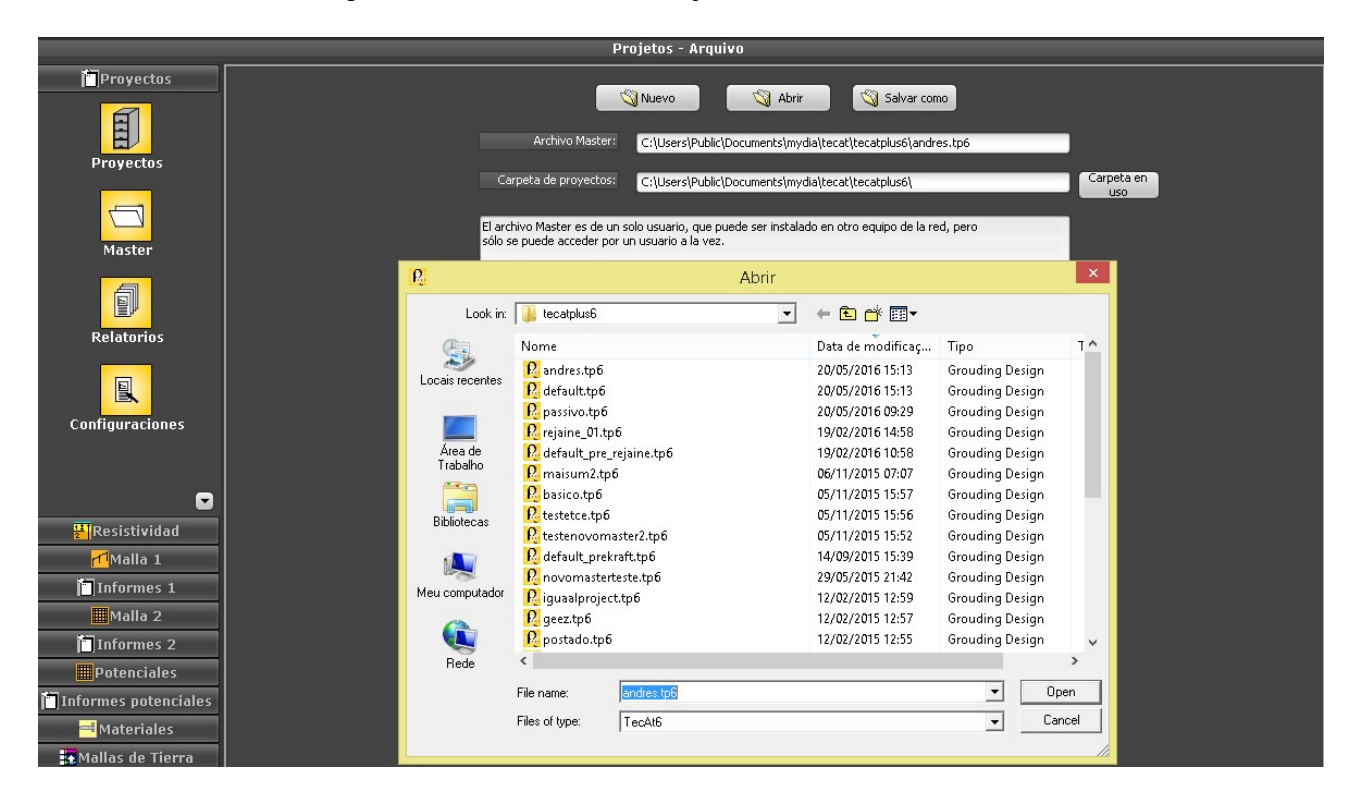

#### Editando os dados descritivos do Projeto:

Ao iniciar um novo projeto (ou selecionando um projeto existente no Master e clicando no botão Editar), pode-se entrar / modificar os dados descritivos do projeto:

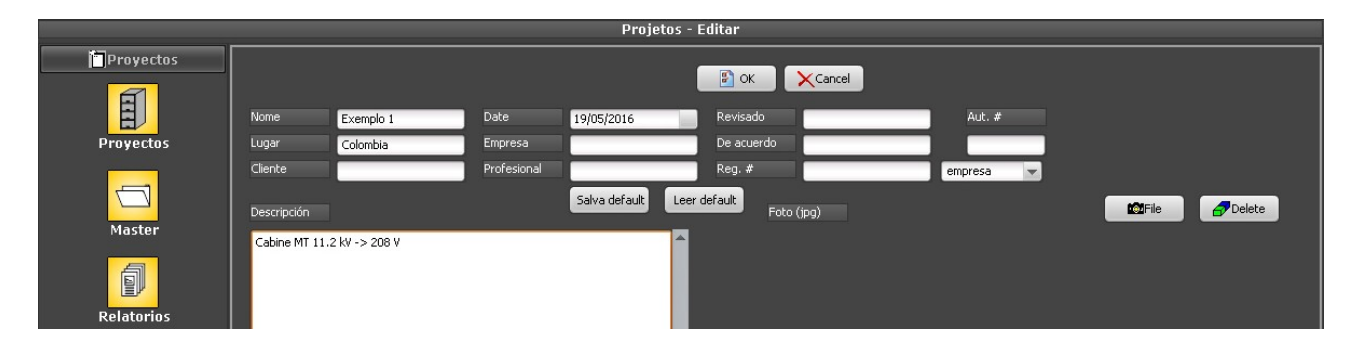

## 2. Resistividade

Selecione o projeto desejado na tabela de projetos do Master e clique no botão Carregar (Abrir ou Load, dependendo do idioma); o nome do projeto ativo na memória sempre aparece na barra superior do programa, exemplo: "TecAt Plus 6 - nomedoprojeto" - se não estiver lá, é porque faltou clicar no botão Carregar.

#### Configurações do módulo de Resistividade:

Antes de entrar os dados de campo, selecione os parâmetros desejados: se os dados estão em resistência ou resistividade, se há registro da profundidade utilizada para as hastes do terrômetro e a fórmula desejada: completa ou reduzida - a fórmula completa é mais precisa, porém exige o valor da profundidade.

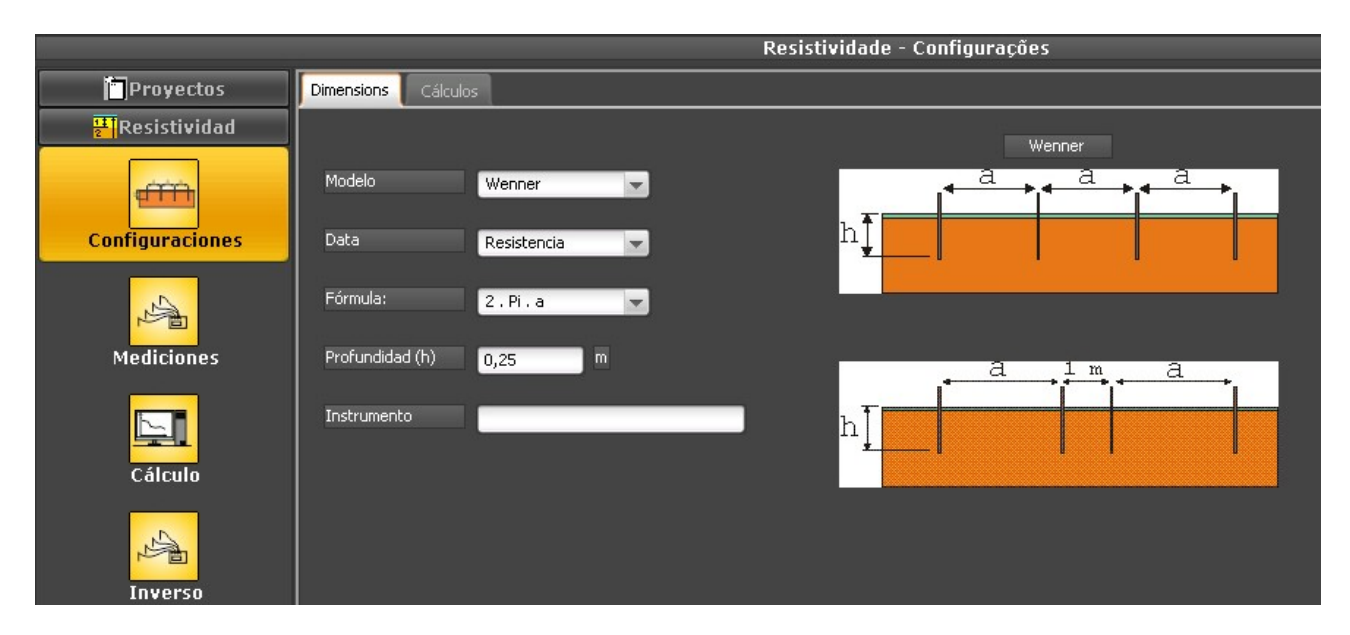

#### Entrada dos dados de medição em campo:

No menu Resistividade / Medições, clique em Nova para entrar as medidas de campo para cada espaçamento:

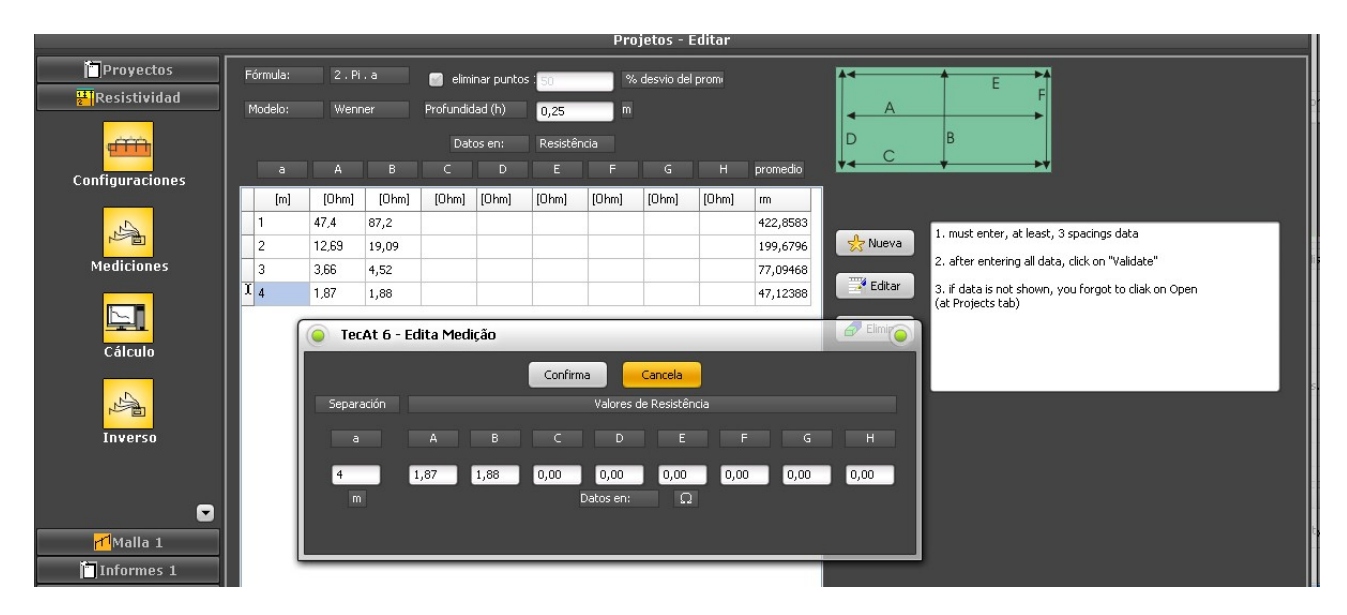

Após entrar todas as medidas, clique em Validar. Se os dados não forem validados, o botão de Calcular (vide a seguir) não estará visível.

Seleção do número de camadas - é possível repetir diversas vezes o cálculo variando o número de camadas para verificar qual fornece a melhor precisão mas, para conseguir 3 ou 4 camadas, são necessários ao menos 5 espaçamentos; como a medição deste exemplo tem apenas 4 espaçamentos, só será possível, neste caso, realizar a estratificação em 2 camadas:

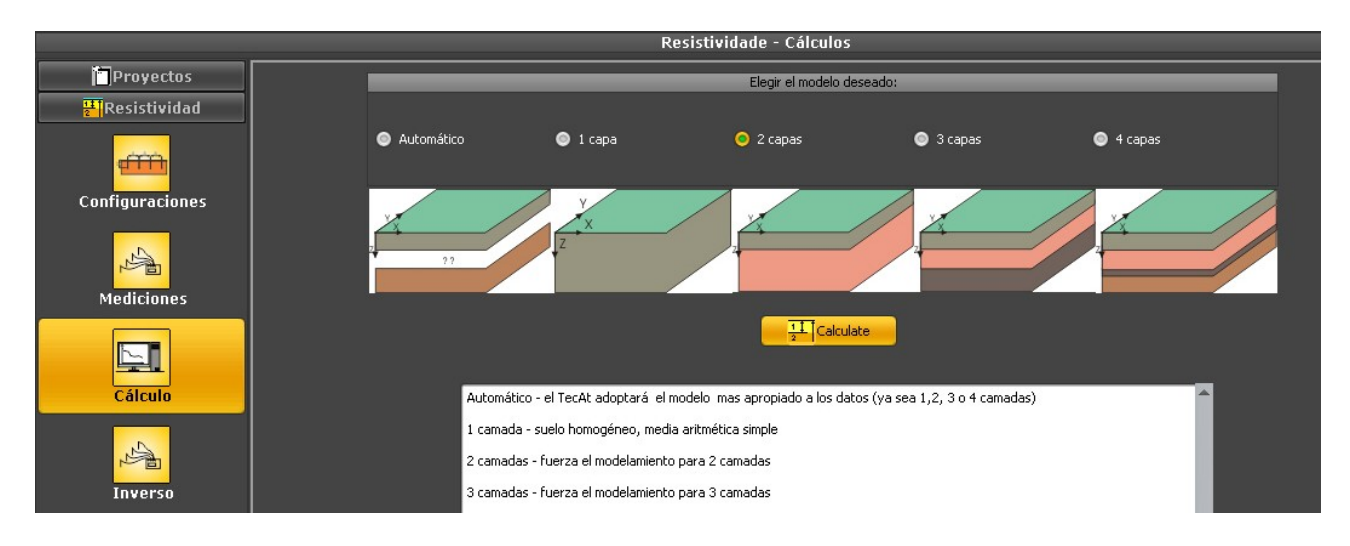

#### Gráfico mostrando os pontos medidos em campo e a curva encontrada:

Clicando no botão Calcular, o TecAt faz o ajuste da curva e muda para a tela de Resistividade / Relatórios, apresentando o gráfico obtido:

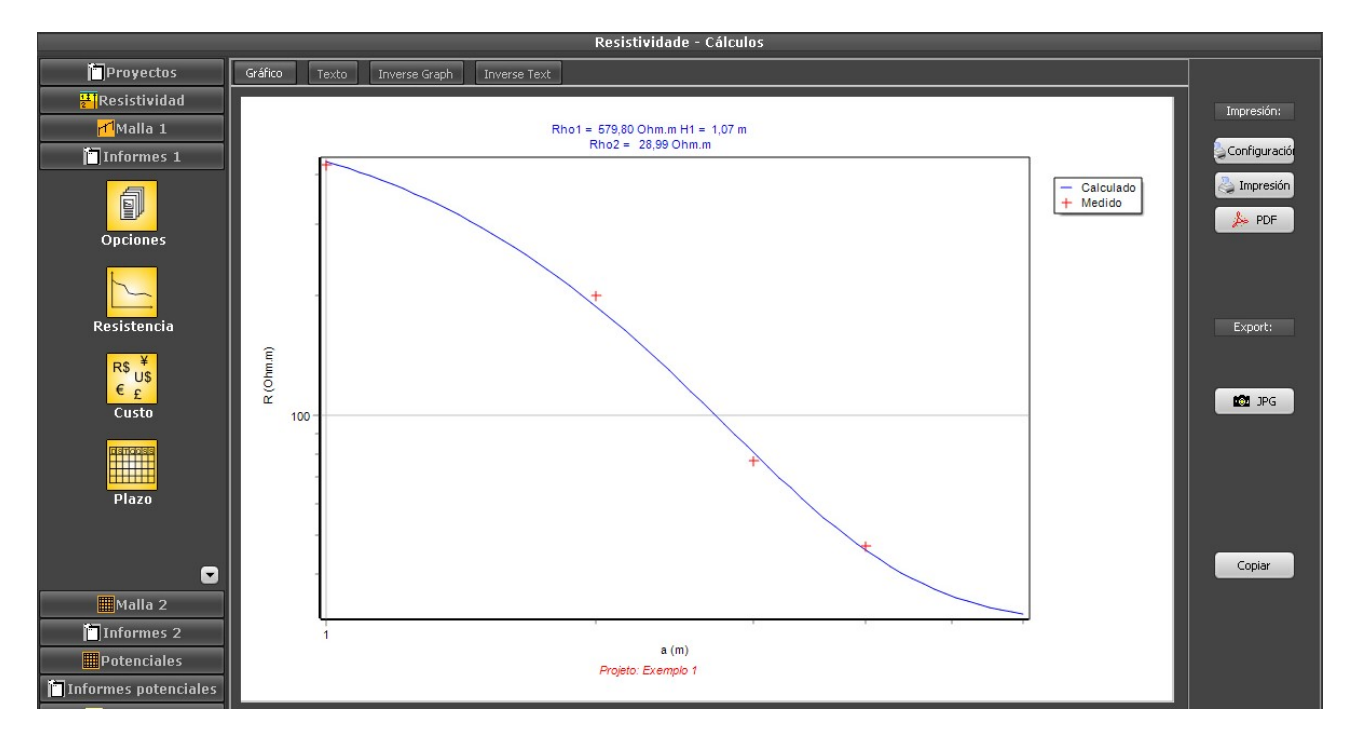

#### Relatório descritivo da estratificação:

Clique na aba Texto e selecione, na caixinha, os itens desejados para o relatório:

|                              |          |                         |             | Resisti | vidade - C | álculos |      |      |  |               |
|------------------------------|----------|-------------------------|-------------|---------|------------|---------|------|------|--|---------------|
| Gráfico Texto                | Invers   | e Graph 🛛 Ir            | nverse Text |         |            |         |      |      |  |               |
| provecto configura           |          |                         |             |         |            |         |      |      |  |               |
| Seleciones DI                |          |                         |             |         |            |         |      |      |  | Impresion:    |
| Jelecione,                   |          |                         |             |         |            |         |      |      |  | A Confirmente |
|                              |          |                         |             |         |            |         |      |      |  | Sconiguració  |
|                              |          |                         |             |         |            |         |      |      |  | 👌 Impresión   |
|                              |          | 1                       | inhas de m  | edição: |            |         |      |      |  |               |
|                              |          | в                       | C           | D       | Е          | F       | G    | н    |  | 🍌 PDF         |
| diagrama                     | ,40      | 87,20                   | 0,00        | 0,00    | 0,00       | 0,00    | 0,00 | 0,00 |  |               |
| 2,00                         | 12,69    | 19,09                   | 0,00        | 0,00    | 0,00       | 0,00    | 0,00 | 0,00 |  |               |
| 3,00                         | 3,66     | 4,52                    | 0,00        | 0,00    | 0,00       | 0,00    | 0,00 | 0,00 |  |               |
| 4,00                         | 1,87     | 1,00                    | 0,00        | 0,00    | 0,00       | 0,00    | 0,00 | 0,00 |  |               |
| Resultado:                   |          |                         |             |         |            |         |      |      |  | Export:       |
| N° de camadas:               | 2        |                         |             |         |            |         |      |      |  |               |
| camada #1:                   | 579,8 [  | Dhm.m] x 1,             | 07 [m]      |         |            |         |      |      |  | E TXT         |
| Camada #2:<br>Ajuste da Fetr | atificac | Jnm.mj X<br>So da Desis | tividade d  | Solo:   |            |         |      |      |  |               |
| espaçamento                  | medida   | calculad                | a desvio    | 5 5010. |            |         |      |      |  |               |
| [m]                          | [Ohm.m]  | [Ohm.m]                 | *           |         |            |         |      |      |  |               |
| 1,00                         | 422,86   | 431,73                  | -2,10       |         |            |         |      |      |  |               |
| 2,00                         | 77 00    | 187,99                  | 5,85        |         |            |         |      |      |  |               |
| 4.00                         | 47.12    | 46.16                   | 2.04        |         |            |         |      |      |  |               |
| erro RMS = 4 %               | s        |                         | -,          |         |            |         |      |      |  |               |
|                              |          |                         |             |         |            |         |      |      |  |               |
| Diagrama:                    |          |                         |             |         |            |         |      |      |  |               |
|                              | 1        | 1                       |             |         |            |         |      |      |  | Copiar        |
| R1= 579.8                    | 30   H1= | 1.07                    |             |         |            |         |      |      |  |               |
|                              |          | L                       |             |         |            |         |      |      |  |               |
| D2- 20 0                     | 0        | 1 112                   | - Tref      |         |            |         |      |      |  |               |
| R2= 20.9                     | , y      | 112                     | = 1111.     |         |            |         |      |      |  |               |
|                              |          |                         |             |         |            |         |      |      |  |               |
| 1                            |          |                         |             |         |            |         |      |      |  |               |
|                              |          |                         |             |         |            |         |      |      |  |               |

Uma estratificação é considerada aceitável quando nenhuma das medidas (espaçamentos) tem desvio acima de 20% e o conjunto das medidas tem erro RMS menor que 15%; ainda assim, uma estratificação com RMS de 3% é bem mais precisa que uma com RMS de 12%.

## 3. Resistência e Potenciais

Utilizamos o módulo Malha 2, pois o Malha 1 trabalha apenas com a resistência de malhas simples em solos de 2 camadas (porém é bem mais rápido, claro) e não tem o cálculo dos potenciais.

Inicialmente, vamos calcular os potenciais admissíveis de Toque e Passo, pois iremos necessitar deles mais à frente; notar que é nessa tela que entramos os valores da corrente de falta (curtocircuito) e o tempo da proteção; veja no livro (selecione Malhas de Terra / Livro) informações sobre o tempo de proteção e a seleção entre dados do primário ("lado" da alta-tensão) ou secundário (baixa-tensão).

#### Cálculo dos potenciais admissíveis:

Selecione Potenciais / Admissíveis:

| Proyectos     |                        | Recubrimiento de gravilla       |                 | Peso del oper       | ador    | Prot                    | ección |    |
|---------------|------------------------|---------------------------------|-----------------|---------------------|---------|-------------------------|--------|----|
| Malla 1       | 🧭 utilizar gravilla -> | Resistividad de gravilla [Ohm.m | 3000            | 🔵 50 kgf            |         | Duración del cortocir   | 0,30   | s  |
| Informes 1    | Seleccionar            | Espesor de la capa [m]          | 0,1             | 🧿 70 kgf            |         | Corriente del cortoci   | 2.2    | kA |
| Malla 2       |                        |                                 |                 |                     |         |                         |        |    |
| Potenciales   |                        |                                 |                 | 👔 Actualizar        | ]       |                         |        |    |
| Admisibles    |                        |                                 |                 | ≪ହୁ Calcular:       | ]       |                         |        |    |
| Ly            |                        |                                 | Potencial de To | oque admisible [V]: | 1269,14 | sin gravilla:<br>535,93 |        |    |
| Parámetros 3D |                        |                                 | Potencial de Pa | asso admisible [V]: | 4216,63 | 1283,81                 |        |    |
|               |                        |                                 |                 |                     |         |                         |        |    |

Caso deseje considerar o revestimento de brita, usado e subestações abertas, clique em Selecionar para acessar o banco de dados de materiais e escolher uma brita. Entre os valores de tempo e corrente da malha e selecione o peso do operador.

#### Notas:

- A corrente da malha é a parcela da corrente de falta que realmente será transferida para a terra; em subestações de alta-tensão, por exemplo, é provável que uma parcela da corrente de curto retorne pelos cabos-guarda.

- Algumas normas tem os dois valores - 50 e 70 kgf - para o peso do operador, mas algumas possuem apenas a opção de 50 kgf.

- Piso de concreto em contato com o solo não pode ser considerado como isolante, pois o concreto, nessas condições, absorve umidade e assume uma resistividade muito baixa; para cabines fechadas com piso de concreto, é possível utilizar a armadura (ferragem) para eliminar os potenciais dentro da cabine.

Ao clicar em Atualizar e, a seguir, em Calcular, são fornecidos os valores de potenciais admissíveis de Toque e Passo; mesmo que você tenha optado por utilizar brita, são fornecidos também os valores do terreno sem a brita, caso deseje utilizá-los para uma situação de toque da cerca do lado de fora da subestação.

# Configuração do módulo Malha 2 (subestações e malhas complexas em solos de até 4 camadas):

Selecione Malha 2 / Configurações:

| Proyectos              |      | Suelo                     |            | Subdivisio   | ones | Suma                    |       |
|------------------------|------|---------------------------|------------|--------------|------|-------------------------|-------|
| Resistividad           |      | Número de canaci          |            |              |      |                         |       |
| <mark>M</mark> Malla 1 |      |                           | Actualizar | mesh         | 1    | Límite relativo         | 0,001 |
| 🛅 Informes 1           | Сара | Resistividad [Ohm . m] Es | pesor [m]  | Varillas     | 3    | Límite absoluto         | 1E-10 |
| Malla 2                |      | 579,8 1,0                 | 7          | Passing      |      | Máy, púmoro iteraciones |       |
|                        |      | 28,99                     |            | 1 4351005    |      | Max, Hamero iterationes | 30    |
| ```                    |      |                           |            |              |      |                         |       |
| Configuraciones        |      |                           |            |              |      |                         |       |
|                        |      |                           |            |              |      |                         |       |
|                        |      |                           |            |              |      |                         |       |
| Sección                |      |                           |            | 👔 Actualizar |      |                         |       |
| t <sup>y</sup>         |      |                           |            |              |      |                         |       |
| Wizardo                |      |                           |            |              |      |                         |       |
| Wizards                |      |                           |            |              |      |                         |       |
|                        |      |                           |            |              |      |                         |       |
| Electrodos             |      |                           |            |              |      |                         |       |

Os valores da resistividade devem estar atualizados com o último cálculo efetuado, ou pode ser editado diretamente (clique a seguir em Atualizar).

#### Configuração dos wizards (geradores automáticos de malhas):

É possível entrar os eletrodos um a um, mas é bem mais rápido e gera menos erros se utilizarmos os wizards para gerar a malha.

Em Malha 2 / Wizards, selecione a aba Configuração:

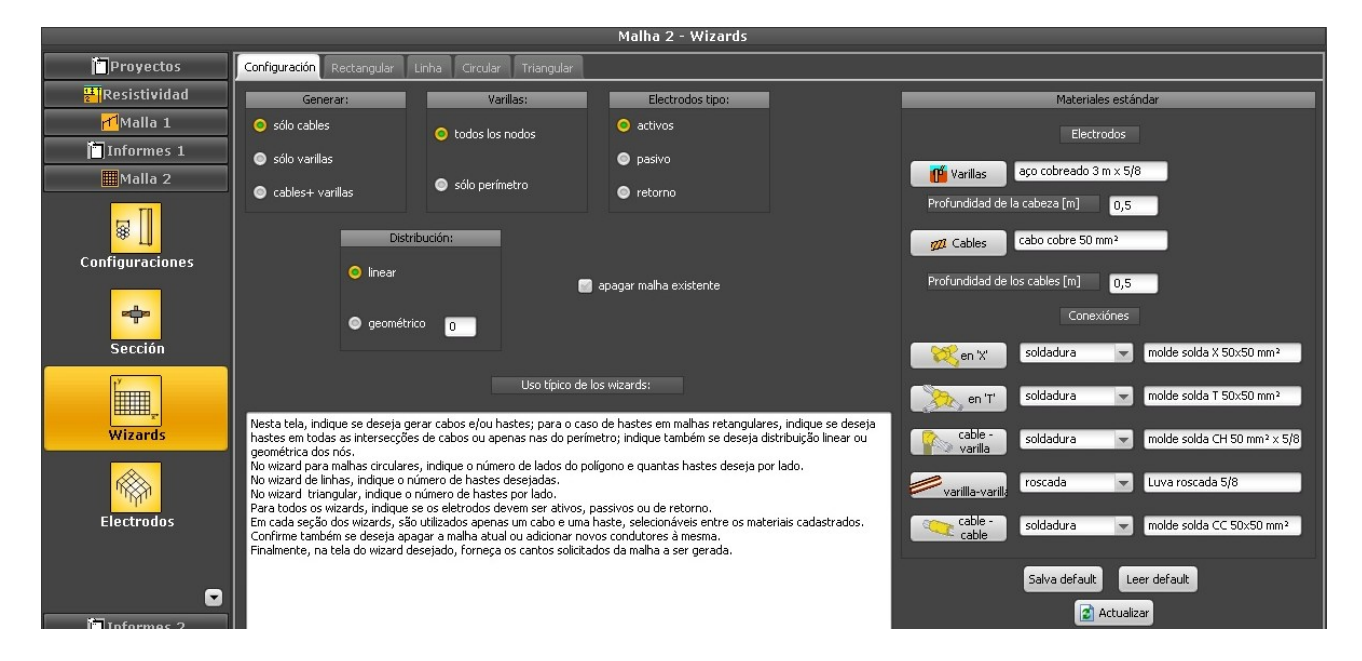

Para este exemplo, vamos gerar cabos + hastes, com as hastes somente na borda da malha, eletrodos ativos (veja nosso exemplo de cerca metálica não aterrada para o uso dos eletrodos passivos), meshes regulares (divisão geométrica só é utilizada para malhas maiores).

O TecAt armazena um conjunto de materiais padrão ("default"), clique em Ler default e a seguir no botão Atualizar; o wizard usa uma dimensão de cabo e uma de hastes de cada vez; caso necessário você pode rodar o wizard diversas vezes, adicionando outros eletrodos (para adicionar, deixe

desmarcada a caixinha "apagar malha existente".

#### Malha gerada no wizard retangular:

Para o nosso exemplo de malha para uma cabine de 5x6 metros, podemos inicialmente usar o wizard Retangular, dividindo três vezes na direção maior (x) e duas na menor (y):

|                             |                           | Malha 2 - Wizards |   |   |                                                   |
|-----------------------------|---------------------------|-------------------|---|---|---------------------------------------------------|
| Configuración Rectangular   | Linha Circular Triangular |                   |   |   |                                                   |
| Y                           | ۲ <b>۲</b>                |                   |   |   | <2[m] = 6,00<br>/2[m] = 5,00                      |
|                             |                           |                   |   |   | 22 [m] = 0,50                                     |
|                             |                           |                   |   |   | Generar<br>modo:                                  |
| divisiones en Y             |                           |                   |   |   | <ul> <li>sólo test</li> <li>definitivo</li> </ul> |
|                             |                           |                   |   |   |                                                   |
|                             |                           |                   |   |   |                                                   |
|                             |                           |                   |   |   |                                                   |
| X1 [m] = 0                  |                           |                   |   |   |                                                   |
| Y1 [m] = 0<br>Z1 [m] = 0.50 |                           |                   |   | × |                                                   |
|                             |                           | divisiones en X 3 | 9 |   |                                                   |

Notr que algumas concessionárias de enrgia exigem números mínimos de hastes conforme a potência instalada.

Selecione "somente teste" e clique em Gerar para ver a malha gerada; se estiver correta, selecione "definitivo" e clique novamente e Gerar.

#### Tabela de eletrodos da malha:

Selecione Malha 2 / Eletrodos para ver a tabela de condutores:

| Conductores         Visualización           Conductores         Visualización           Malla 1         Conductores         Visualización           Malla 1         Conductores         Visualización           Malla 2         Conductores         Visualización           Malla 2         Configuraciones         Configuraciones         Configurac                                                                                                    |                 |              | _             | _   |          |          | Malha 2 - | Eletrodos |      |                        |      |                         |  |
|----------------------------------------------------------------------------------------------------|-----------------|--------------|---------------|-----|----------|----------|-----------|-----------|------|------------------------|------|-------------------------|--|
| Image: Sección         Image: Sección         Image:                                                                                                    | Proyectos       | Conductores  | Visualización |     |          |          |           |           |      |                        |      |                         |  |
| Malla 1       Electrodo       X1       Y1       Z1       X2       Y2       Z2       Raio       Descripción       Tpo         monocol       nº       monocol       monocol<                                                                                                    | Resistividad    | Ordenar por: | _             | -   | 👷 Nu     | Jevo 🐺 E | ditar 🖉 🕫 | ninar     |      |                        |      |                         |  |
| Informes 1         me         mm         meterial         obscie/color         mp           Image: Malla 2         1         0         0,5         6         0,5         4         cabo cobre 50 mm <sup>2</sup> Image: Configuraciones         2         0         2,5         0,5         6         2,5         0,5         4         cabo cobre 50 mm <sup>2</sup> Image: Configuraciones         4         0         0,5         0         5         0,5         4         cabo cobre 50 mm <sup>2</sup> Image: Configuraciones         5         2         0         0,5         6         5         0,5         4         cabo cobre 50 mm <sup>2</sup> Image: Configuraciones         5         2         0         0,5         6         5         0,5         4         cabo cobre 50 mm <sup>2</sup> Image: Configuraciones         5         2         0         0,5         6         5         0,5         4         cabo cobre 50 mm <sup>2</sup> 1         1         0         0,5         0         0         3,5         8         apo cobreado 3m x 5/8         1         0         0         0,5         0         0         3,5         8         apo cobreado 3m x 5/8         1         1                                                                                                    | Malla 1         | Electrodo    |               | VI  | 71       | ¥2       | ¥2        | 72        | Paio | Descripción            | Tipo |                         |  |
| Malla 2         1         0         0         0,5         6         0         0,5         4         cabo cobre 50 mm <sup>2</sup> Image: Configuraciones         1         0         0         0,5         6         2,5         0,5         4         cabo cobre 50 mm <sup>2</sup> Image: Configuraciones         3         0         5         0,5         6         2,5         0,5         4         cabo cobre 50 mm <sup>2</sup> Image: Configuraciones         4         0         0         0,5         0         5         0,5         4         cabo cobre 50 mm <sup>2</sup> Image: Configuraciones         5         2         0         0,5         4         5         0,5         4         cabo cobre 50 mm <sup>2</sup> Image: Configuraciones         5         2         0         0,5         4         5         0,5         4         cabo cobre 50 mm <sup>2</sup> Image: Configuraciones         6         4         0         0,5         6         5         0,5         4         cabo cobre 50 mm <sup>2</sup> Image: Configuraciones         8         0         0         0,5         0         0,3         8         apo cobreado 3 m x 5/8         Image: Configuraciones         1mage: Config                                                                                                    | 🛅 Informes 1    | n°           |               |     | 21<br>[n | 1        |           | 22        | [mm] | material               | obs: | Υ <del>π</del>          |  |
| Image: Configuraciones         1         1         1         1         1         1         1         1         1         1         1         1         1         1         1         1         1         1         1         1         1         1         1         1         1         1         1         1         1         1         1         1         1         1         1         1         1         1         1         1         1         1         1         1         1         1         1         1         1         1         1         1         1         1         1         1         1         1         1         1         1         1         1         1         1         1         1         1         1         1         1         1         1         1         1         1         1         1         1         1         1         1         1         1         1         1         1         1         1         1         1         1         1         1         1         1         1         1         1         1         1         1         1         1         1                                                                                                    | Malla 2         | 1            | 0             | 0   | 0.5      | 6        | 0         | 0.5       | 4    | cabo cobre 50 mm²      | 003. |                         |  |
| 3       0       5       0,5       6       5       0,5       4       cabo cobre 50 mm <sup>2</sup> 4       0       0,5       0       5       0,5       4       cabo cobre 50 mm <sup>2</sup> 5       2       0       0,5       2       5       0,5       4       cabo cobre 50 mm <sup>2</sup> 6       4       0       0,5       6       5       0,5       4       cabo cobre 50 mm <sup>2</sup> 6       4       0       0,5       6       5       0,5       4       cabo cobre 50 mm <sup>2</sup> (X1, Y1, Z1)         6       4       0       0,5       6       5       0,5       4       cabo cobre 50 mm <sup>2</sup> (X1, Y1, Z1)         6       4       0       0,5       6       5       0,5       4       cabo cobre 50 mm <sup>2</sup> (X1, Y1, Z1)         7       6       0       0,5       0       0       3,5       8       apo cobreado 3m x 5/8       (X2, Y2, Z2)         10       0       2,5       0,5       6       2,5       3,5       8       apo cobreado 3m x 5/8       (X2, Y2, Y2, Z2)         Wizards       11       6       2,0       0,5       0       5       3,5                                                                                                    | TI              | 2            | 0             | 2,5 | 0,5      | 6        | 2,5       | 0,5       | 4    | cabo cobre 50 mm²      |      |                         |  |
| Configuraciones         4         0         0         0,5         0         5         0,5         4         cabo cobre 50 mm <sup>2</sup> 5         2         0         0,5         2         5         0,5         4         cabo cobre 50 mm <sup>2</sup> 6         4         0         0,5         4         5         0,5         4         cabo cobre 50 mm <sup>2</sup> 6         4         0         0,5         6         5         0,5         4         cabo cobre 50 mm <sup>2</sup> 6         4         0         0,5         6         5         0,5         4         cabo cobre 50 mm <sup>2</sup> 7         6         0         0,5         6         5         0,5         4         cabo cobre 50 mm <sup>2</sup> 8         0         0         0,5         6         0         3,5         8         apo cobreado 3 m x 5/8         0           10         0         2,5         0,5         6         2,5         3,5         8         apo cobreado 3 m x 5/8         0           Wizards         11         6         2,5         0,5         6         3,5         8         apo cobreado 3 m x 5/8         0         Valdar                                                                                                    |                 | 3            | 0             | 5   | 0,5      | 6        | 5         | 0,5       | 4    | cabo cobre 50 mm²      |      | <b>↓</b> <sup>2</sup> ^ |  |
| Sección       5       2       0       0,5       2       5       0,5       4       cabo cobre 50 mm²         6       4       0       0,5       4       5       0,5       4       cabo cobre 50 mm²         7       6       0       0,5       6       5       0,5       4       cabo cobre 50 mm²         8       0       0       0,5       6       5       0,5       4       cabo cobre 50 mm²         9       6       0       0,5       6       5       0,5       4       cabo cobre 50 mm²       0         9       6       0       0,5       6       5       0,5       4       cabo cobre 30 mm²       0         10       0       2,5       0,5       0       2,5       3,5       8       ago cobreado 3 m x 5/8       0       (X, Y, Y, Z)         Wizards       11       6       2,5       0,5       0       2,5       3,5       8       ago cobreado 3 m x 5/8       Valdar         113       6       5       0,5       6       5       3,5       8       ago cobreado 3 m x 5/8       Valdar                                                                                                    | Configuraciones | 4            | 0             | 0   | 0,5      | 0        | 5         | 0,5       | 4    | cabo cobre 50 mm²      |      |                         |  |
| 6       4       0       0,5       4       5       0,5       4       cabo cobre 50 mm <sup>2</sup> 7       6       0       0,5       6       5       0,5       4       cabo cobre 50 mm <sup>2</sup> 8       0       0       0,5       6       5       0,5       4       cabo cobre 50 mm <sup>2</sup> B         9       6       0       0,5       6       5       0,5       4       cabo cobre 30 mm <sup>2</sup> B         10       0       2,5       0,5       0       3,5       8       ago cobreado 3 m x 5/8       C(X2, Y2, Z2)         Wizards       11       6       2,5       0,5       6       2,5       3,5       8       ago cobreado 3 m x 5/8       Valdar         112       0       0       5       0,5       6       5       3,5       8       ago cobreado 3 m x 5/8       Valdar                                                                                                    | configuraciónes | 5            | 2             | 0   | 0,5      | 2        | 5         | 0,5       | 4    | cabo cobre 50 mm²      |      | (XI, YI, ZI)            |  |
| Image: Sección       7       6       0       0,5       6       5       0,5       4       cabo cobre 50 mm <sup>3</sup> Sección       8       0       0       0,5       0       0       3,5       8       ajo cobreado 3m x 5/8       Image: Sección       10       0       2,5       0,5       0       2,5       8       ajo cobreado 3m x 5/8       Image: Sección       Image: Sección <td rowspan="3">Sección</td> <td>6</td> <td>4</td> <td>0</td> <td>0,5</td> <td>4</td> <td>5</td> <td>0,5</td> <td>4</td> <td>cabo cobre 50 mm²</td> <td></td> <td></td> <td></td>                                                                                                    | Sección         | 6            | 4             | 0   | 0,5      | 4        | 5         | 0,5       | 4    | cabo cobre 50 mm²      |      |                         |  |
| Sección         8         0         0         0,5         0         0         3,5         8 ago cobreado 3m x 5/8           9         6         0         0,5         6         0         3,5         8 ago cobreado 3m x 5/8         (X2, Y2, Z2)           10         0         2,5         0,5         6         2,5         3,5         8 ago cobreado 3m x 5/8         (X2, Y2, Z2)           11         6         2,5         0,5         6         2,5         3,5         8 ago cobreado 3m x 5/8         (X2, Y2, Z2)           Wizards         11         6         2,5         0,5         6         2,5         3,5         8 ago cobreado 3m x 5/8         (X2, Y2, Z2)           Wizards         11         6         2,5         0,5         6         2,5         3,5         8 ago cobreado 3m x 5/8         (X2, Y2, Z2)           13         6         5         0,5         6         5         3,5         8 ago cobreado 3m x 5/8         (X2, Y2, Z2)                                                                                                    |                 | 7            | 6             | 0   | 0,5      | 6        | 5         | 0,5       | 4    | cabo cobre 50 mm²      |      | A B                     |  |
| 9         6         0         0,5         6         0         3,5         8         ago cobreado 3 m x 5/8           10         0         2,5         0,5         0         2,5         3,5         8         ago cobreado 3 m x 5/8           11         6         2,5         0,5         6         2,5         3,5         8         ago cobreado 3 m x 5/8         (X2, Y2, Z2)           Wizards         11         6         2,5         0,5         6         2,5         3,5         8         ago cobreado 3 m x 5/8         Valdar                                                                                                    |                 | 8            | 0             | 0   | 0,5      | 0        | 0         | 3,5       | 8    | aço cobreado 3 m x 5/8 |      | Carrier I               |  |
| Image: Note of the state of the state of the st |                 | 9            | 6             | 0   | 0,5      | 6        | 0         | 3,5       | 8    | aço cobreado 3 m × 5/8 |      |                         |  |
| Image: Note of the second second se | Ľ               | 10           | 0             | 2,5 | 0,5      | 0        | 2,5       | 3,5       | 8    | aço cobreado 3 m × 5/8 |      | (X2, Y2, Z2)            |  |
| Mizards         12         0         5         0,5         0         5         3,5         8         accordstandstandstandstandstandstandstandstan                                                                                                    |                 | 11           | 6             | 2,5 | 0,5      | 6        | 2,5       | 3,5       | 8    | aço cobreado 3 m × 5/8 |      |                         |  |
| 13 6 5 0,5 6 5 3,5 8 accobreado 3 m × 5/8                                                                                                    | Wizards         | 12           | 0             | 5   | 0,5      | 0        | 5         | 3,5       | 8    | aço cobreado 3 m x 5/8 |      | Validar                 |  |
|                                                                                                    |                 | 13           | 6             | 5   | 0,5      | 6        | 5         | 3,5       | 8    | aço cobreado 3 m × 5/8 |      | Colcular                |  |
| 14 2 0 0,5 2 0 3,5 8 aço cobreado 3 m × 5/8                                                                                                    |                 | 14           | 2             | 0   | 0,5      | 2        | 0         | 3,5       | 8    | aço cobreado 3 m × 5/8 |      |                         |  |
| 15 2 5 0,5 2 5 3,5 8 ago cobreado 3 m x 5/8                                                                                                    | "MARTIN         | 15           | 2             | 5   | 0,5      | 2        | 5         | 3,5       | 8    | aço cobreado 3 m × 5/8 |      | Eliminar todos          |  |
| Electrodos 16 4 0 0,5 4 0 3,5 8 aco cobreado 3 m x 5/8                                                                                                    | Electrodos      | 16           | 4             | 0   | 0,5      | 4        | 0         | 3,5       | 8    | aço cobreado 3 m × 5/8 |      |                         |  |
| ▶ 17 4 5 0,5 4 5 3,5 8 ago cobreado 3 m x 5/8                                                                                                    |                 | 17           | 4             | 5   | 0,5      | 4        | 5         | 3,5       | 8    | aço cobreado 3 m x 5/8 |      |                         |  |

Notar que o botão Calcular está invisivel até que você clique em Validar. A seguir, clique em Calcular para gerar o relatório de resistência da malha.

#### Relatório de resistência da malha:

Selecione Relatórios 2 / Resistência para obter o relatório:

|                                       | 10 <sup>-1</sup> |                                    |                               |                       |                 | , reme   | 2 210010 | /405            |                |         |                       |              |              |
|---------------------------------------|------------------|------------------------------------|-------------------------------|-----------------------|-----------------|----------|----------|-----------------|----------------|---------|-----------------------|--------------|--------------|
| Proyectos                             |                  |                                    |                               |                       |                 |          |          |                 | - 1 11- 5112   |         | 1994                  |              |              |
| Resistividad                          | Resiste          | ncia de la Malia                   | a [Unm] 2,0                   | 4 Cor                 | riente de corto | [KA] 2,2 | Max      | amo potencial o | e la malla [V] | 4483,50 | incluir subdivisiones | 2 Actualizar | Impresión:   |
| Malla 1                               |                  |                                    |                               |                       |                 |          |          |                 |                |         |                       |              |              |
| 🛅 Informes 1                          | Proje            | to: Exem<br>te:                    | plo l                         |                       |                 |          |          |                 |                |         |                       | ^            | Configuració |
| ₩Malla 2                              | Data:            | 19/0                               | 5/2016                        |                       |                 |          |          |                 |                |         |                       |              | 🍓 Impresión  |
| 🛅 Informes 2                          | rocar            | : LOIO                             | mbla                          |                       |                 |          |          |                 |                |         |                       |              | A PDF        |
| l <sup>y</sup>                        | N°de<br>c<br>c   | camadas:<br>amada #1:<br>amada #2: | 2<br>579,8 [Ohn<br>28,99 [Ohn | n.m] x 1,07<br>n.m] x | 7 [m]           |          |          |                 |                |         |                       |              |              |
| Planta                                | Tempo            | de proces<br>tência da             | samento: (<br>Malha (Ohu      | ),015 s               | 14              |          |          |                 |                |         |                       |              |              |
| <b>M</b>                              | Máxin            | o potencia                         | ul da Malha                   | a [V] = 448           | 33,50           |          |          |                 |                |         |                       |              | Exportar:    |
| Electrodos                            | condu            | tores:                             |                               |                       |                 |          |          |                 |                |         |                       |              |              |
| Liectiouos                            | Nr.              | X1 (m)                             | ¥1(m)                         | Z1(m)                 | X2(m)           | Y2(m)    | Z2(m)    | Raio(mm)        | NSub Tip       | ро      |                       |              |              |
|                                       | cabos            |                                    |                               |                       |                 |          |          |                 |                |         |                       |              |              |
|                                       | 1                | 0,0                                | 0,0                           | 0,5                   | 6,0             | 0,0      | 0,5      | 4,0             | 4              | A       |                       |              |              |
|                                       | 2                | 0,0                                | 2,5                           | 0,5                   | 6,0             | 2,5      | 0,5      | 4,0             | 4              | A       |                       |              |              |
|                                       | 3                | 0,0                                | 5,0                           | 0,5                   | 6,0             | 5,0      | 0,5      | 4,0             | 4 4            | A       |                       |              |              |
| Resistencia                           | 4                | 0,0                                | 0,0                           | 0,5                   | 0,0             | 5,0      | 0,5      | 4,0             | 3 /            | A       |                       |              |              |
| 1 1 1 1 1 1 1 1 1 1 1 1 1 1 1 1 1 1 1 | 5                | 2,0                                | 0,0                           | 0,5                   | 2,0             | 5,0      | 0,5      | 4,0             | 3 /            | A       |                       |              |              |
| same de same                          | 6                | 4.0                                | 0.0                           | 0.5                   | 4.0             | 5.0      | 0.5      | 4.0             | 3 /            | A       |                       |              |              |
|                                       | 7                | 6,0                                | 0,0                           | 0,5                   | 6,0             | 5,0      | 0,5      | 4,0             | 3 4            | A       |                       |              |              |
| Conecciónes                           | haste            | 3                                  |                               |                       |                 |          |          |                 |                |         |                       |              |              |
| concectories                          | 1                | 0.0                                | 0.0                           | 0.5                   | 0.0             | 0.0      | 3.5      | 8.0             | 4 1            | A       |                       |              | Copiar       |
|                                       | 2                | 6.0                                | 0,0                           | 0,5                   | 6.0             | 0 0      | 3 5      | 8.0             | 4              | A.      |                       |              |              |
|                                       | 3                | 0.0                                | 2.5                           | 0,5                   | 0.0             | 2.5      | 3.5      | 8.0             | 4              | Δ.      |                       |              |              |
|                                       | 4                | 6.0                                | 2,5                           | 0,5                   | 6.0             | 2 5      | 3.5      | 8.0             | 1              | 1       |                       |              |              |
|                                       | 5                | 0,0                                | 5.0                           | 0,5                   | 0,0             | 5.0      | 3,5      | 8.0             | 4 4            | 1       |                       |              |              |
|                                       | 6                | 6.0                                | 5,0                           | 0,5                   | 6,0             | 5,0      | 3,5      | 0,0             | 4 4            | n<br>1  |                       | _            |              |
| Potenciales                           | •                | 0,0                                | 5,0                           | 0,5                   | 0,0             | 5,0      | 3,5      | 0,0             | 4 /            | n       |                       |              |              |

Notar que o máximo potencial da malha é obtido pelos valores de Resistência e Corrente de falta se o valor da corrente ainda não apareceu é porque ainda não foi fornecido, veja no item dos potenciais admissíveis: entre o valor e depois volte na tabela de eletrodos e Calcule novamente a Resistência - o valor da Resistência será o mesmo, mas dessa vez serão mostrados a corrente e o máximo potencial.

#### Parâmetros para gerar os gráficos 3D dos potenciais:

Selecione Potenciais / Parâmetros 3D, clique em Atualizar para estabelecer as coordenadas da área desejada; no caso de uma malha pequena como essa, basta colocar ummetro a mais de cada lado, ou seja, como a malha vai de (0,0) até (6,5), especificamos uma área de (-1,-1) até (7,6):

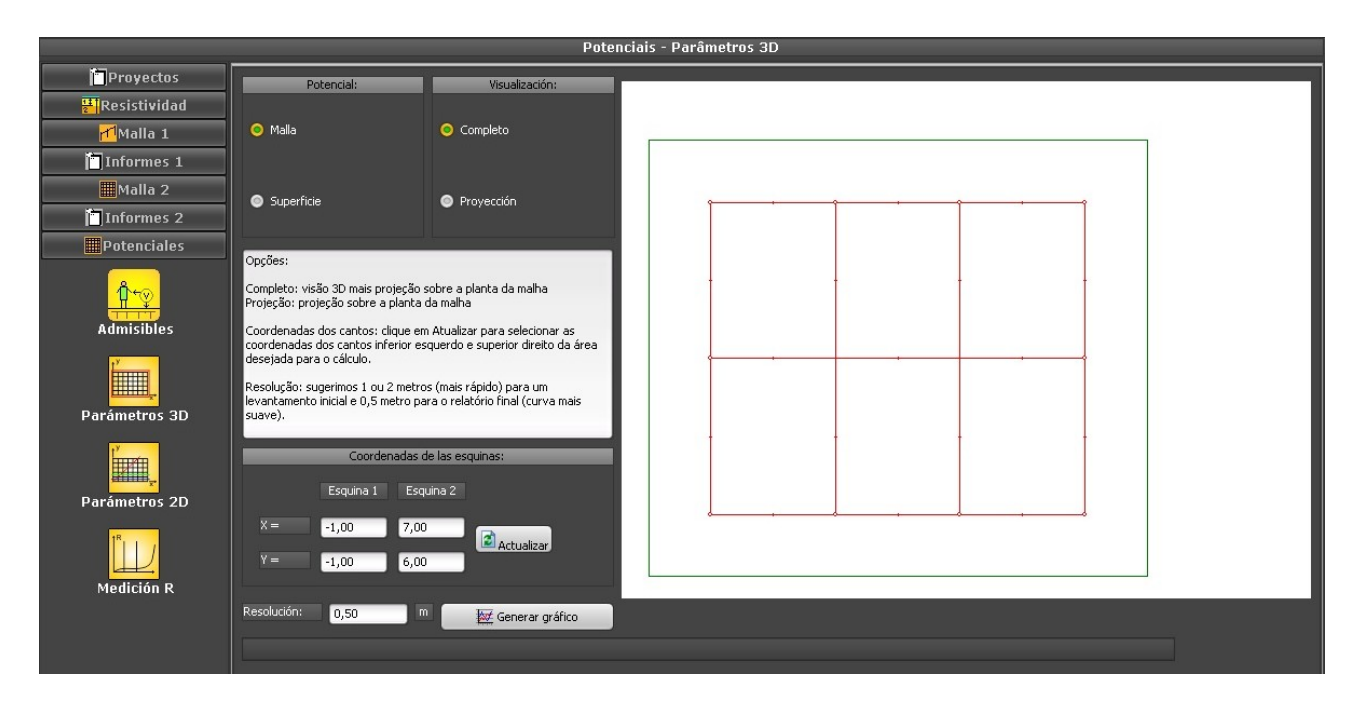

Vista em 3D dos potenciais da malha (também disponíveis potenciais de superfície e vista em projeção):

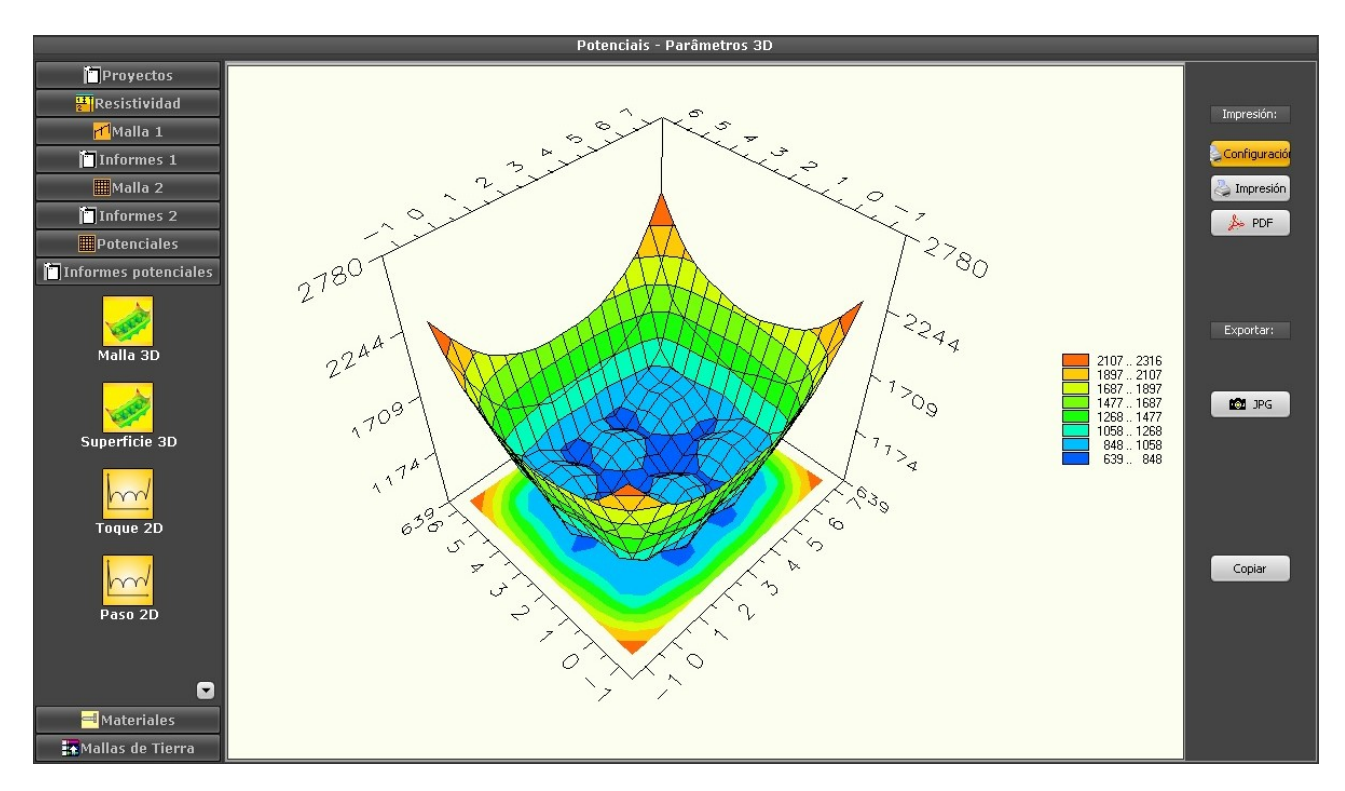

#### Parâmetros para gerar os gráficos 2D:

Para os gráficos 2D dos potenciais de Toque, Passo e Superfície, devemos entrar as coodenadas não de uma área, mas de linhas que passem por regiões de interesse do projeto; neste exemplo, vamos colocar uma linha diagonal e outra longitudinal, ambas atravessando a malha e um pouco mais, além de passar pelo mesh de um dos cantos da malha, que costuma ser a localização crítica:

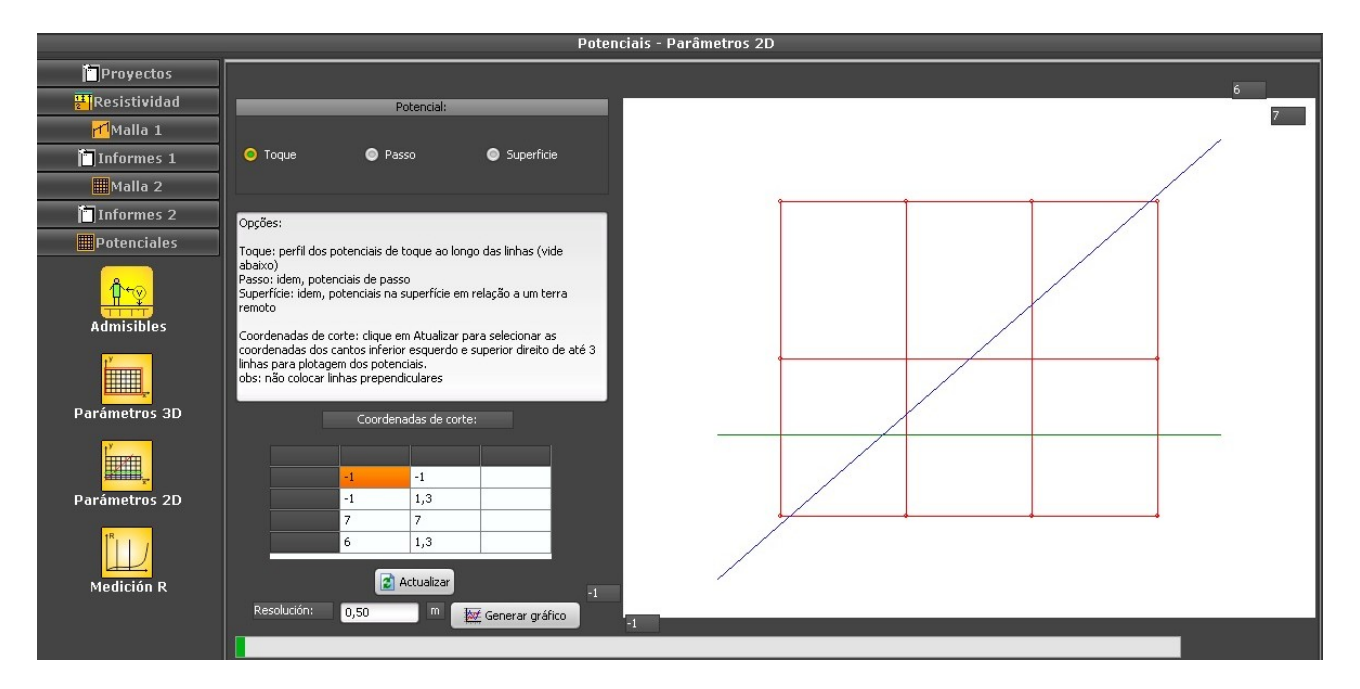

Vista em 2D dos potenciais de Toque (também disponíveis potenciais de Passo e Superfície):

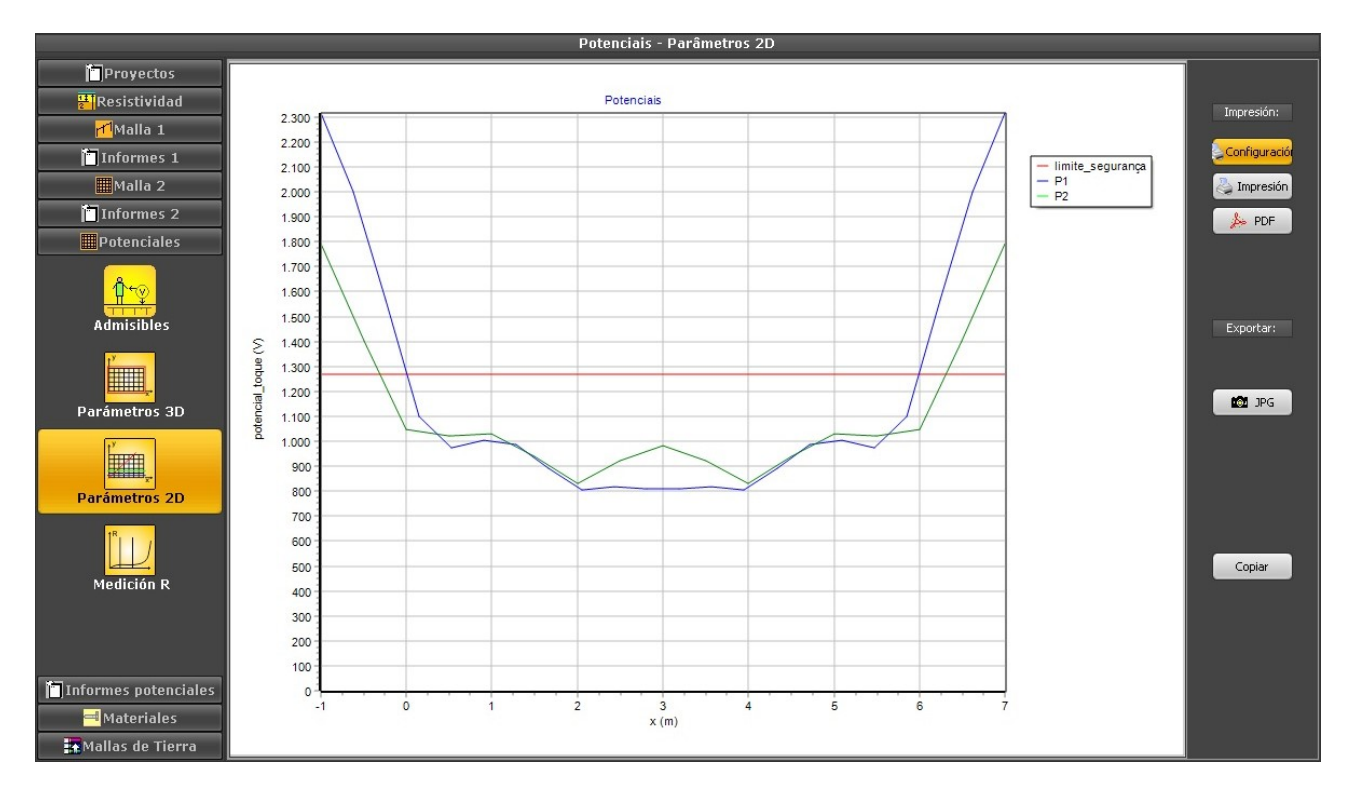

Aqui podemos ver que, se a malha for de uma cabine fechada de alvenaria, sem partes metálicas aterradas que possam ser tocadas por alguém fora da cabine, essa malha estaria satisfatória; no entanto, se for uma subestação aberta com uma cerca metálica, alguma pessoa do lado de fora que tocasse na cerca durante um curto estaria sujeita a um potencial de toque perigoso, mesmo que extendêssemos a camada de brita para fora da subestação.

# 4. Soluções:

Neste caso específico, temos um terreno com baixa resistividade, então não é difícil conseguir um resultado satisfatório mesmo numa área pequena; podemos, por exemplo, utilizar hastes mais

profundas para aproveitar a segunda camada menos resistiva.

Já no caso de um terreno com resistividade alta, é comum uma cabine desse tamanho não dispor de área suficiente para se obter um resultado suficiente; uma saída comum é dimensionar a malha apenas pelo critério da Resistência e depois anular as diferenças de potencial através da instalação de uma malha de equipotencialização sob o piso, podendo até utilizar uma tela soldada como armadura no contrapiso para essa função.

Quanto ao acesso por pessoas do lado externo, depende muito do local: em regiões urbanas, com a cabine no limite da propriedade, temos que verificar os potenciais de passo no entorno da cabine e não deixar exposta nenhuma parte metálica que possa ser tocada pela calçada, ou então colocar uma camada de asfalto na calçada como isolante.

Neste exemplo, para fins de clareza e tamanho, não apresentamos os gráficos dos potenciais de superfície em 3D e, nos gráficos 2D, mostramos apenas o do potencial de Toque, que normalmente é o crítico; porém em algumas situações, como na calçada mencionada acima, o potencial de Passo pode também ser importante - assim, num projeto real, recomendamos rodar e apresentar todos os relatórios.

\* \* \*